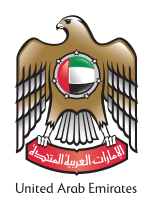

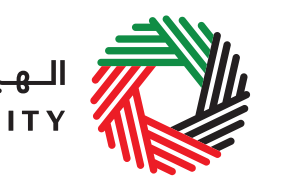

## قدّم إقرارك الضريبي في 4 خطوات

## المهلة النهائية

يتعين عليك دفع الضريبة المستحقة بحد أقصى فى اليوم الثامن والعشرين من الشهر التالي لنهاية تلك الفترة الضريبية (أو في يوم العمل التالي إذا كان ذلك التاريخ يوافق يوم عطلة رسمية أو عطلة نهاية الاسبوع).

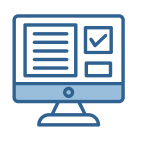

طريقة التقديم

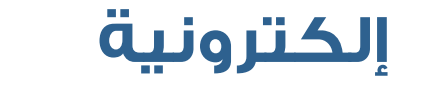

عبر بوابة الخدمات الإلكترونية eservices.tax.gov.ae

## **4 خطوات** لتقديم الإقرار الضريبي

ادخل إلى بوابة الخدمات الإلكترونية على موقع الهيئة الإتحادية للضرائب، وانتقل إلى تبويب "ضريبة القيمة المضافة"، حيث ستتمكن من الوصول إلى إقرار اتك، ثم انتقل إلى تبويب "VAT201 الإقرارات الضريبية" وقم بالضغط على "VAT201 إقرار ضريبة القيمة المضافة الجديد".

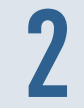

## استكمل النموذج:

قم بتعبئة البيانات التالية:

- المبيعات والمخرجات الأخرى بالإضافة إلى النفقات والمدخلات الأخرى كالتالي:
  - المبالغ غير شاملة ضريبة القيمة المضافة
    - 2. مبلغ ضريبة القيمة المضافة.
- بناء على ما تمّ إدخاله من بيانات يقوم النظام باحتساب الضريبة المستحقة الدفع للفترة الضريبية أو الضريبة القابلة للاسترداد.

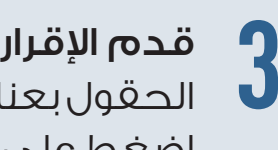

قدم الإقرار: قم بمراجعة كافة المعلومات المدخلة إلى النموذج بعد تعبئة كافة الحقول بعناية والتأكد من الإقرار ، وبعد التحقق من صحة المعلومات الواردة في الإقرار ، اضغط على "تقديم".

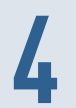

**ادفع ضريبة القيمة المضافة المستحقة** عليك من خلال تبويب "مدفوعاتي"، واحرص على الالتزام بمواعيد سداد الدفعات.

> لمزيد من المعلومات يمكنكم زيارة موقع الهيئة الاتحادية للضرائب: www.tax.gov.ae

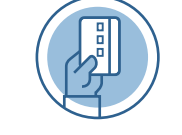

طرق سداد الضريبة المستحقة: بطاقات الدرهم الإلكتروني الحوالة من خلال ال GIBAN